# How to Login to I-Learn

### Logon to I-Learn from Novant Health Network?

- I-Connect > under Work Resources > Team Member Resources > I-Learn.
- If prompted enter corporate ID (ex. abc123) or Novant Health email address in the username field and your Novant password in the password field.

# Logon to I-Learn from a computer using a generic login?

- Use Google Chrome I-Learn App
- Enter corporate ID (ex. abc123) or Novant Health email address in the username field and your Novant password in the password field.

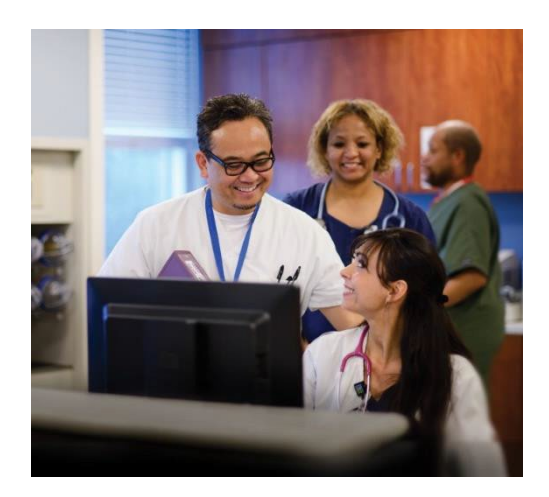

# Logon to I-Learn from Outside of NovantHealth Network?

#### Preferred method via Google Chrome or Microsoft Edge

- 1. Go directly to I-Learn: <u>https://novanthealthlearning.csod.com.</u>
- 2. Enter your corporate ID in User ID field (ex. abc123) and your Novant password in the password field.

#### OR

- 1. Logon by visiting <u>novanthealth.org.</u>
- 2. Click the "for Employees" link.
- 3. Click on "Online education classes" link4 Enter corporate ID in User ID field (ex. abc123) and your Novant password in the password field.